**STORIS Academy** Sign Up Instructions

Welcome to STORIS Academy, our Learning Management System that contains webinars, training guides, and interactive courses. To sign up for STORIS Academy, follow the instructions below.

 Use this link, <u>https://www.storisacademy.com/self-signup/</u>, for access to the "Online Courses Self Sign Up" page for STORIS Academy.

|   | Online Courses Self Sign Up                                      |
|---|------------------------------------------------------------------|
|   | First Name:                                                      |
| 0 | Last Name:                                                       |
|   | Email:<br>We will send account login information to this address |
|   | Confirm Email:                                                   |
|   | English ~<br>Code:                                               |
| L | CANALES                                                          |

- 2. Fill out the form and submit. (Example above)
  - a. Please use your work email address.
  - b. Register using the code provided to you by STORIS. Code: CANALES
- 3. Once you submit the form, check your inbox for an email. This email will contain a link for you to complete the registration process.
- 4. Once you have registered and have successfully logged in, you will be brought to STORIS Academy's dashboard. Navigate to the Content Library to review the courses available to you.